# 宇都宮市 まちづくり活動応援事業

# 操作マニュアル (ガラケー参加者用)

ver.1.2

#### ご参加いただくためにご準備頂くもの

1. ガラケー 2. ご自身のメールアドレス (フリーメールアドレス(推奨)・キャリアメール

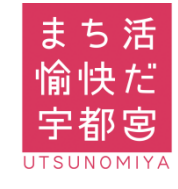

宇都宮市 市民まちづくり部 みんなでまちづくり課 (システム構築受託者 リコージャパン株式会社栃木支社)

#### 目次

## Step 1 新規会員登録

| •新規会員登録                          |  |
|----------------------------------|--|
| <ul> <li>登録メール確認(本登録)</li> </ul> |  |

| ▪確認メー | ール届かなし | \場合 | P5 |
|-------|--------|-----|----|
|-------|--------|-----|----|

#### Step 2 ボランティア検索・参加申込

| ·参加方法                        | P6          |
|------------------------------|-------------|
| <ul> <li>ボランティア検索</li> </ul> | . <b>P7</b> |
| •参加応募                        | P6          |
| •参加応募メール                     | P10         |
| ・応募完了メール                     | P11         |

### Step 3 ボランティア参加・ポイント獲得

| <ul> <li>ポイント獲得</li> </ul> |  |
|----------------------------|--|
|----------------------------|--|

## Step 4 ポイント交換商品の閲覧・申込

| <ul> <li>ポイント交換商品の閲覧</li> </ul> | P13 |
|---------------------------------|-----|
| <ul> <li>ポイント商会</li> </ul>      | P15 |
| <ul> <li>ポイント交換申込</li> </ul>    | P16 |

## 補足

| ドメイン指定受信設定 |     |
|------------|-----|
| • docomo   | P18 |
| •au        | P18 |
| • Softbank | P19 |

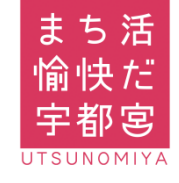

## 新規会員登録

#### ガラケーでの参加方法

新規会員登録はお知り合いの方のPCやスマホにて行う ことも可能です。 PCやスマホから会員登録された場合は4ページのメール アドレス確認メールへお進みください。

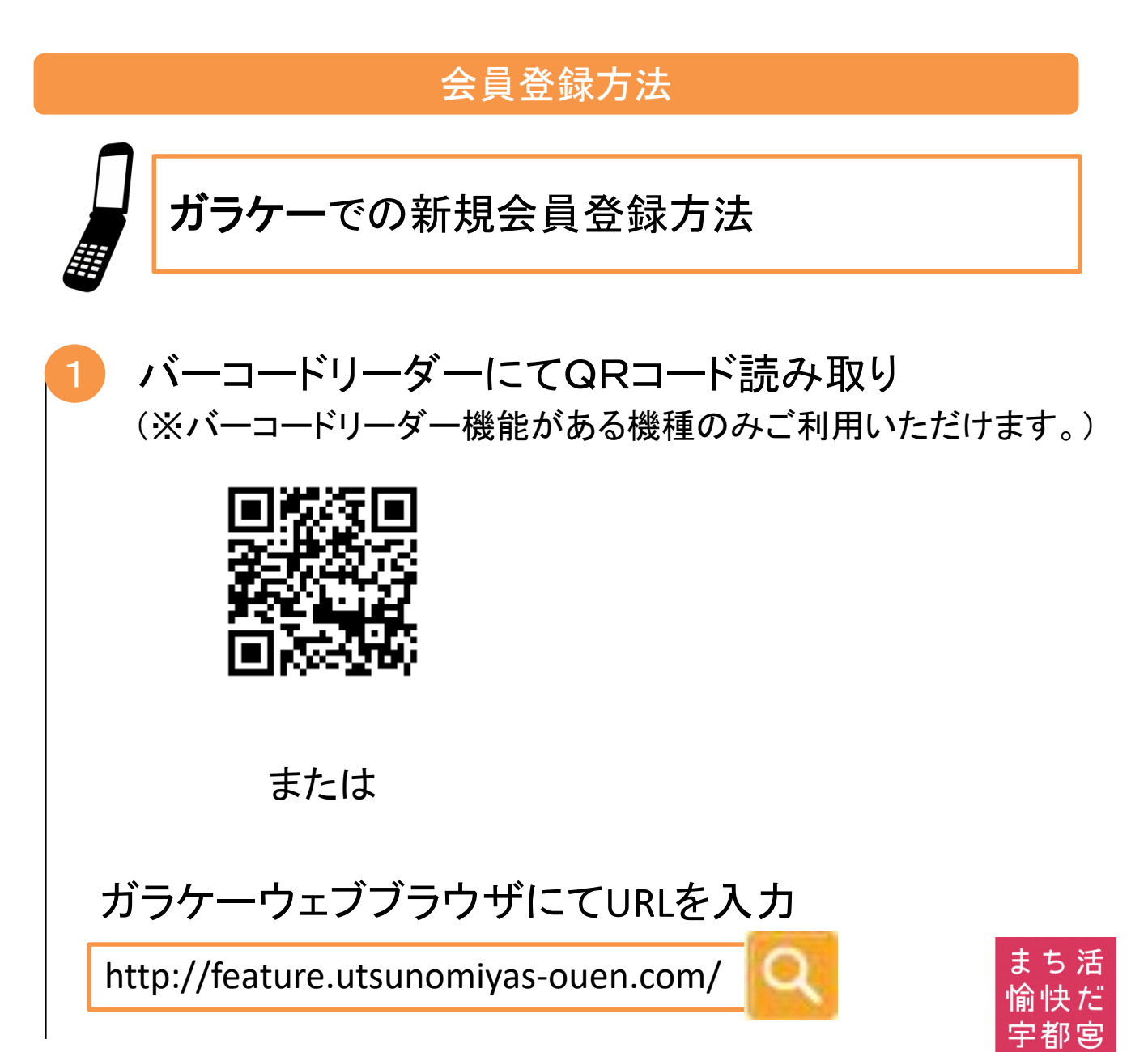

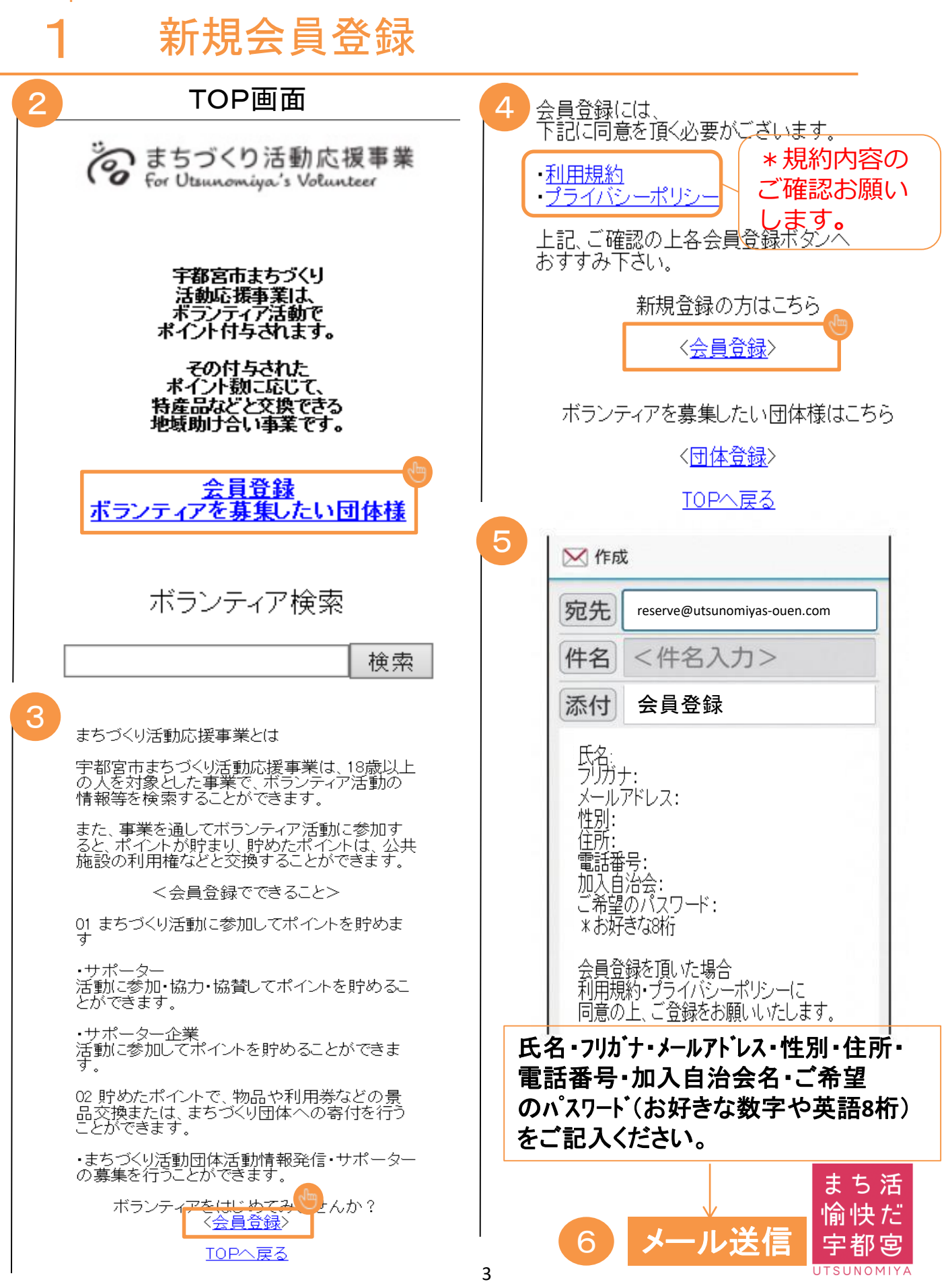

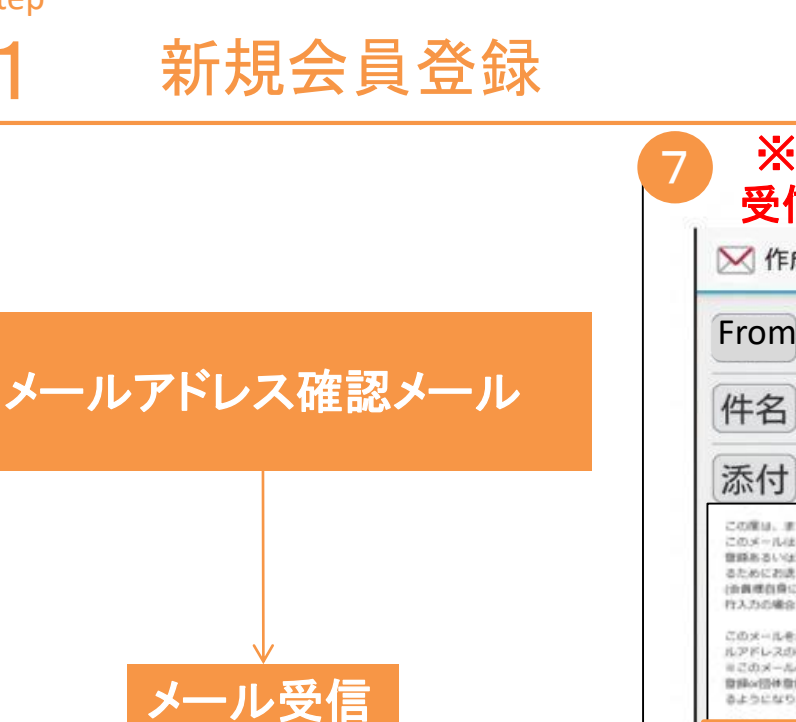

ご登録しましたメールアドレス宛て に 7 の確認メールが送信されます。

必ず24時間以内に メール確認(本登録)を 行ってください。

※メールアドレス確認メールの受信 までには、通常2~3日程度を要し ます。予め、ご了承ください。

※ご自身のガラケー 受信メールより本登録 ▶ 作成 From info@utsunomiyas-ouen.com 件名 まちづくり活動応援事業 会員登録 (or 団体登録) メールアドレス確認のご案内 添付 <添付追加> この度は、まちづくり活動の提集業をご利用いただき、おりがとうごかいます。 このメールはあちづくり活動の増集業において、自員通のメールアドレスが転換 登録あるいは営業された際に、そのメールアドレスが収定することを構想をす さためにお洗りしております。 (治療療治療による後庭・買用の他、治療療が所属するサービスの管理者による代 行入力の場合有単ります。) このメールをご覧に与りましたり、迷やかに下記の確認(ALをクリックし、メー ルアドレスの確認手術を行ってください、 ※このメールの労働時点では、会員登録の団体登録は向了しておりません。会員 登録の団体登録空了後、本事業にログインすることで、活動情報の登録等を るようになります。 Matture W. Centh standard and con 12228-0000144 1311年1900年10月1日1日 ※第四回に近か行されている場合や上手く経済されない場合は、古手数です) 植物いれの物効期間は、このメール配信金の時間です。 NN. COX-ACOMEDON/DM. ARDINETH. COX-ARM して頂けますようお願いいたします 「確認URL| を 押してください。 本登録完了(確認メールの受信) 8 ▶ 作成 From info@utsunomiyas-ouen.com 件名 まちづくり活動応援事業 会員登録 (or 団体登録) メールアドレス確認のご案内 <添付追加> 添付 メールアドレスの確認ができました。 アプリの方は、この画面を閉じてアプリを起動して下さい。 WEBの方は、引き続き下記URLへアクセスして下さい。 https://utsunomiyas-ouen.com まち 活 メール画面を

閉じてください。

愉快だ

宇都宮 ITSUNOMIYA

1

#### 新規会員登録

 ※メールが届かない場合、次の原因が考えられます。
 ①キャリアメールご使用の場合でのケース 18~19ページ(ドメイン指定受信設定)を参照ください。
 ② 上記①を実施いただいてもメールが届かない場合 ご登録いただいたメールアドレスの間違い等が考えられます。 お手数ですが、コールセンターまでご連絡をお願い致します。
 まちづくり活動応援事業事務局 ナビダイヤル 028-632-2287 受付対応時間 8:30~17:15 (平日のみ)

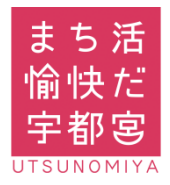

2

## ボランティア検索・参加応募

#### 参加方法

ボランティア募集確認・参加応募には**事前に新規会員** 登録が必要になります。お知り合いの方のPC、またはス マホにて会員登録を行うことも可能です。

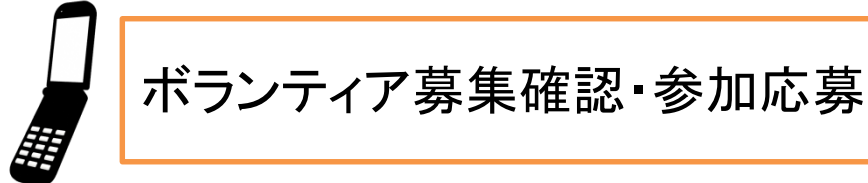

バーコードリーダーにてQRコード読み取り
 (※バーコードリーダー機能がある方のみご利用いただけます。)

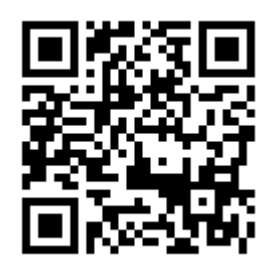

または

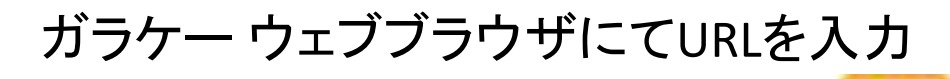

http://feature.utsunomiyas-ouen.com/

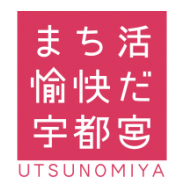

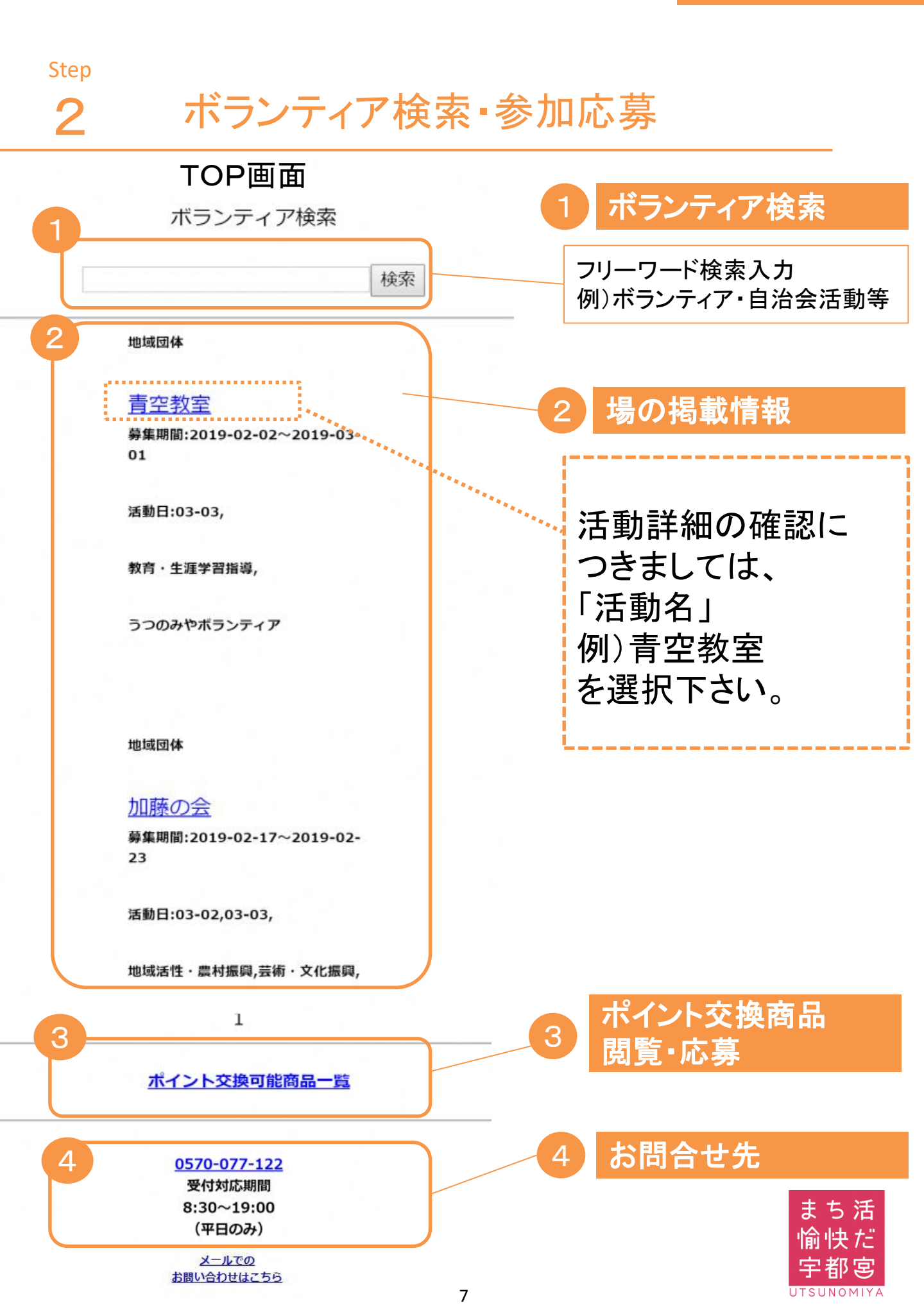

2

## ボランティア検索・参加応募

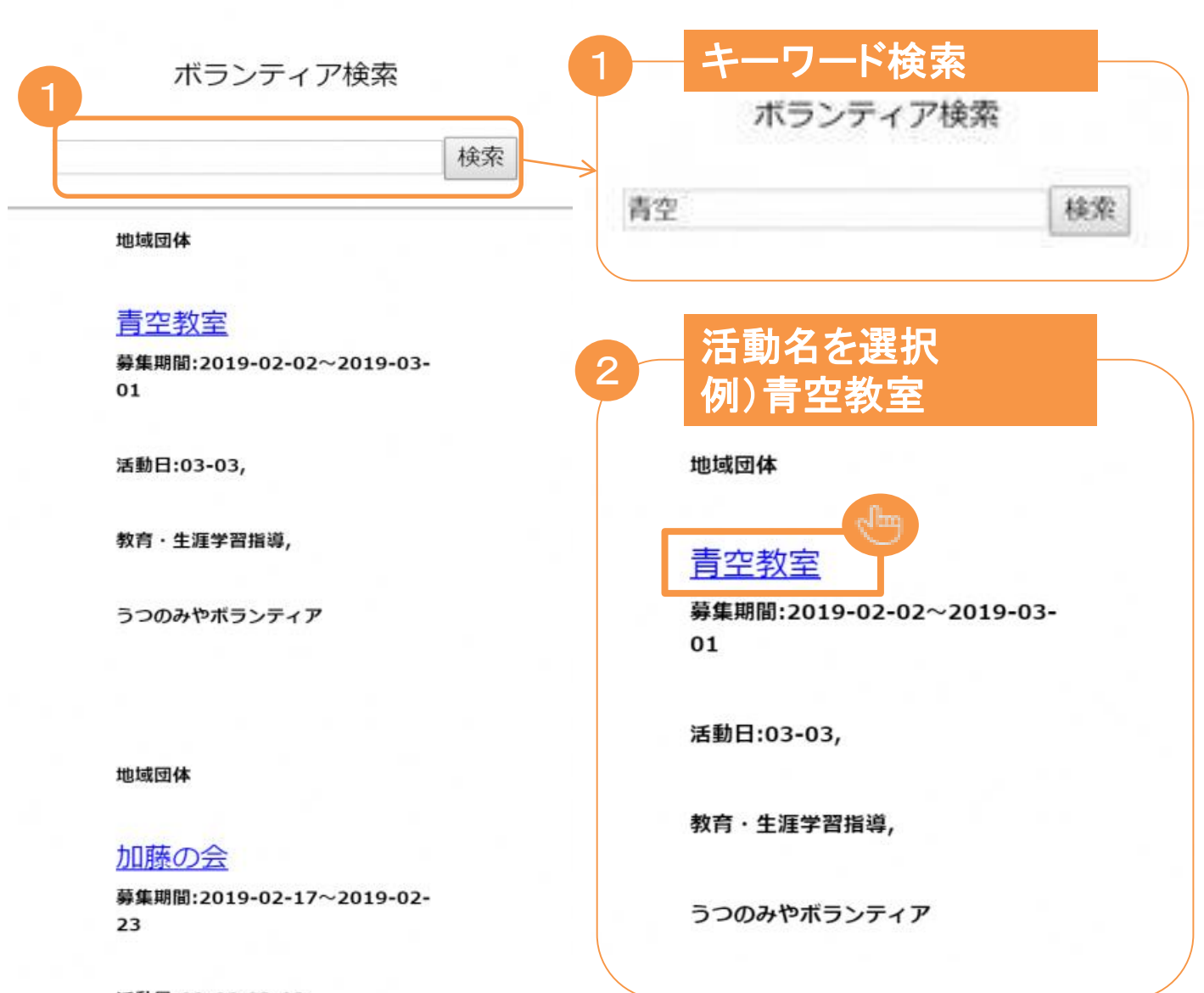

活動日:03-02,03-03,

地域活性・農村振興,芸術・文化振興,

1

ポイント交換可能商品一覧

0570-077-122 受付対応期間 8:30~19:00 (平日のみ)

メールでの お問い合わせはこちら

活 だ

因

UTSUNOMIYA

5

Step 2

## ボランティア検索・参加応募

| 3 | 活動詳細の表示・応募                               |   |
|---|------------------------------------------|---|
|   | 検索結果詳細                                   | - |
|   | 活動名 青空教室                                 |   |
|   | 活動分野 教育・生涯学習指<br>導,                      |   |
|   | 活動分野詳細 青空のもと<br>での福祉について勉強会を<br>開催いたします。 |   |
|   | 持ち物                                      |   |
|   | 募集期間 2019-02-02~<br>2019-03-01           |   |
|   | お知らせ欄 キャンセルの<br>場合はこちらに御連絡くだ<br>さい。      |   |
|   | お問い合わせ番号 000-<br>0000-0000               |   |
|   | 活動日 2019-03-03                           |   |
|   | 活動期間 16:00 ~<br>17:00                    |   |
|   | 集合場所 城址公園                                |   |
|   | 活動場所 城址公園                                |   |
|   | 募集内容 20人                                 |   |
|   | 応募                                       |   |

2

ボランティア検索・参加応募

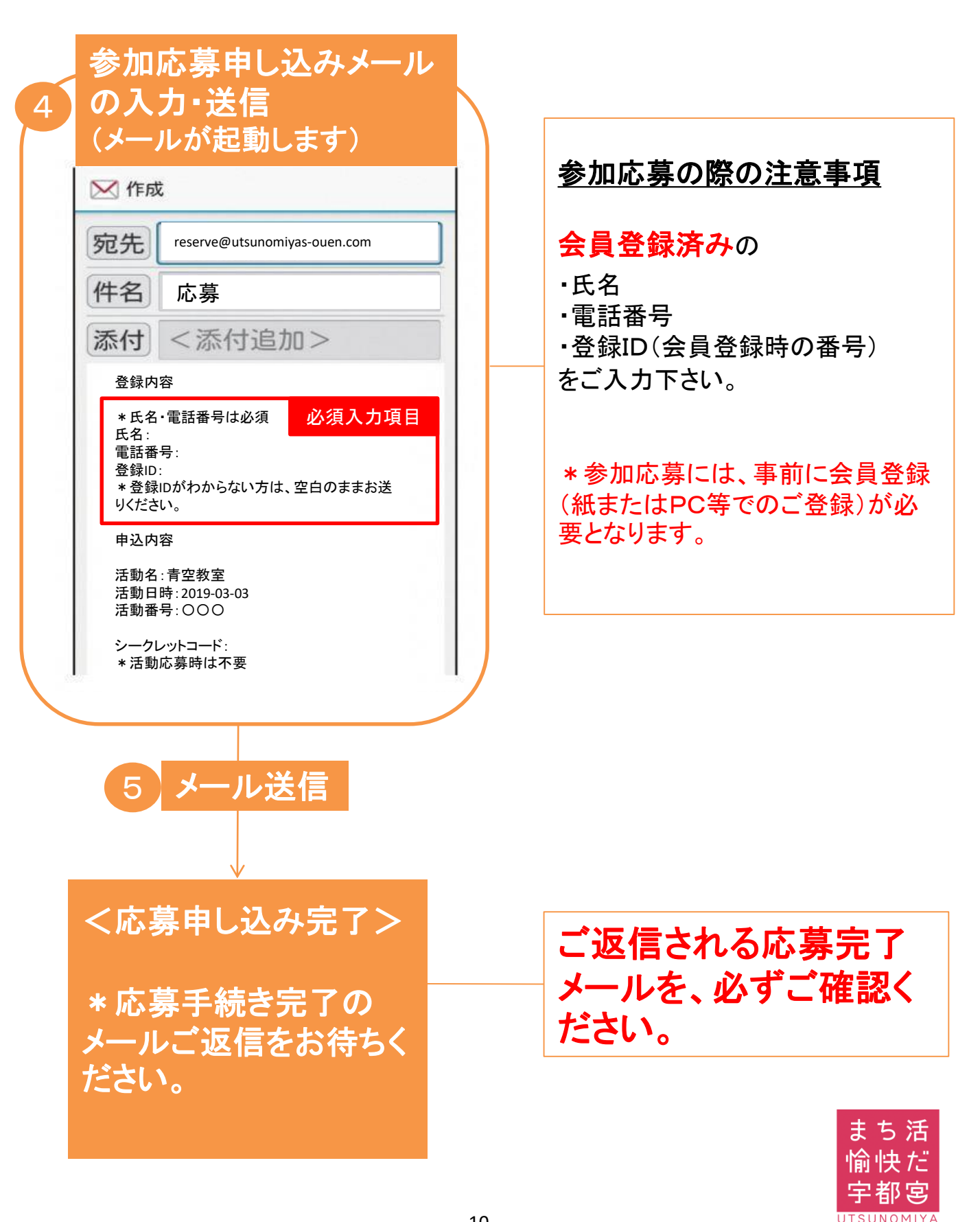

2

## ボランティア検索・参加応募

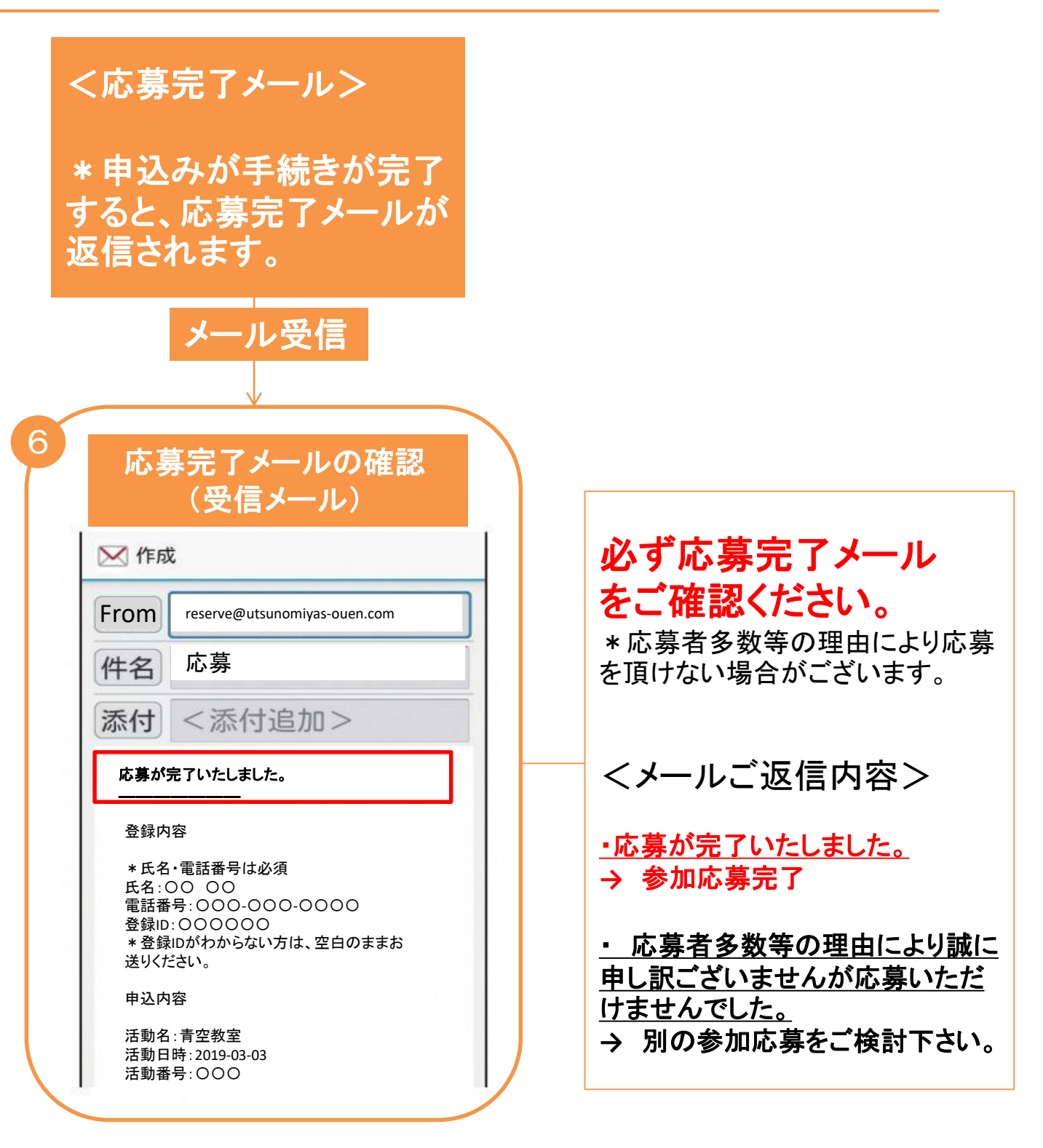

※応募完了の受信メールは活動完了まで削除しないでください。

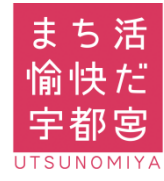

# Step ボランティア参加・ 3 ポイント獲得(参加者コードの送信)

<ガラケーでご参加される方> ・ご参加をされる会場に**ガラケー**をお持ちください。

\*ご参加後、場の提供者よりご提示をされる参加者コード(シークレットコード)を参加申込完了メールにご返信を頂き参加確認をさせていただきます。 参加確認の後、ポイントが付与されます。

|                                                           | 1                                                                           |
|-----------------------------------------------------------|-----------------------------------------------------------------------------|
| 場の提供者よりご提示                                                | 参加申し込みをされた際の応募完了メールに、                                                       |
| QRコード表示                                                   | 下記のとうの項目を記載いただと、こ返信へたさい。                                                    |
| I (シークレットコード)                                             |                                                                             |
| ポイント付与処理が完了す<br>ると、ポイント付与完了メー<br>ルが返信されますので必<br>ずご確認ください。 | ま動素号・○○○ シークレットコード:000000 * 活動応募時は不要   2 メール送信   ポイント付与申し込み   よち活   愉快だ 宇都宮 |

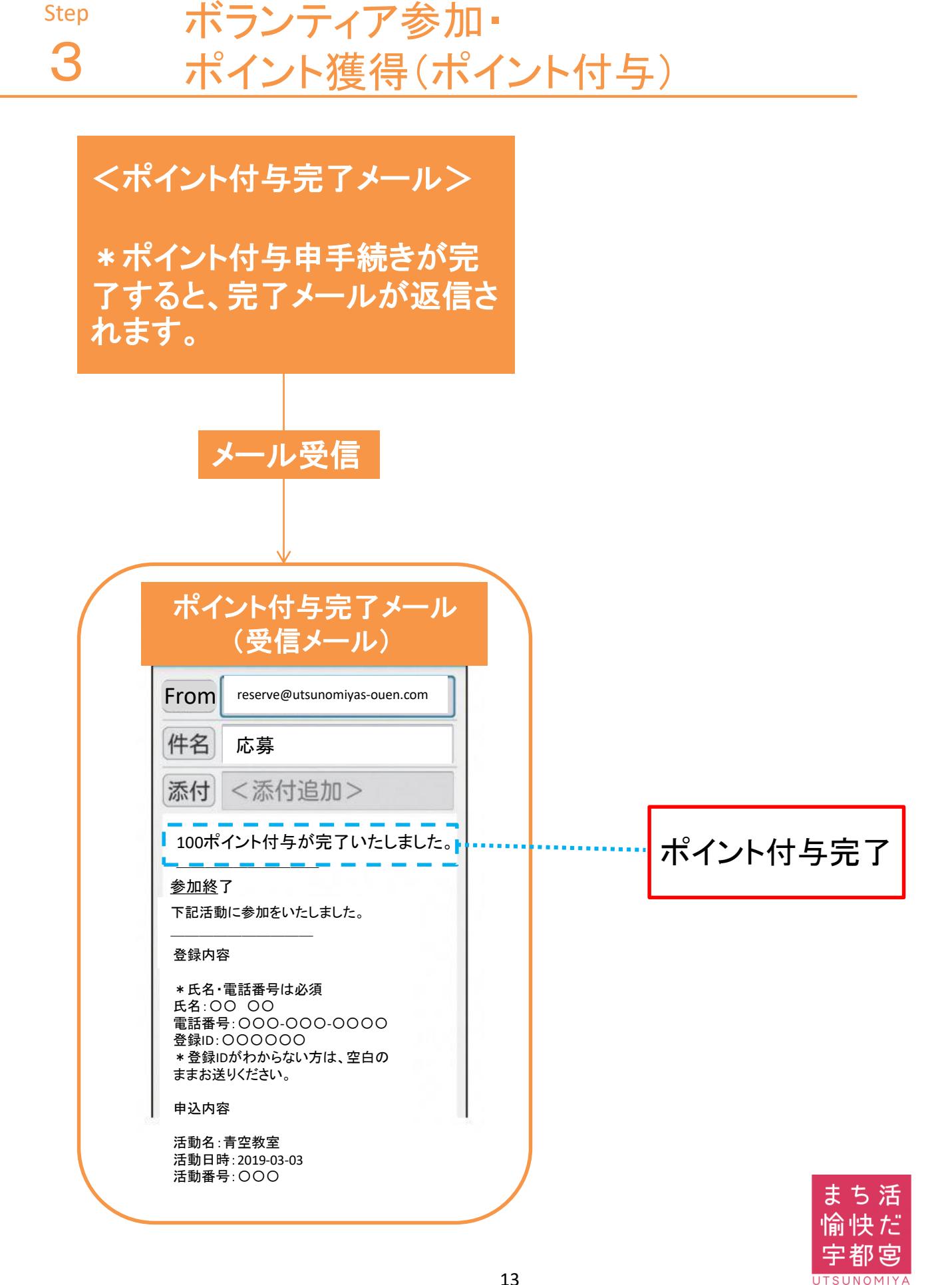

4

## ポイント交換商品の閲覧・交換申込

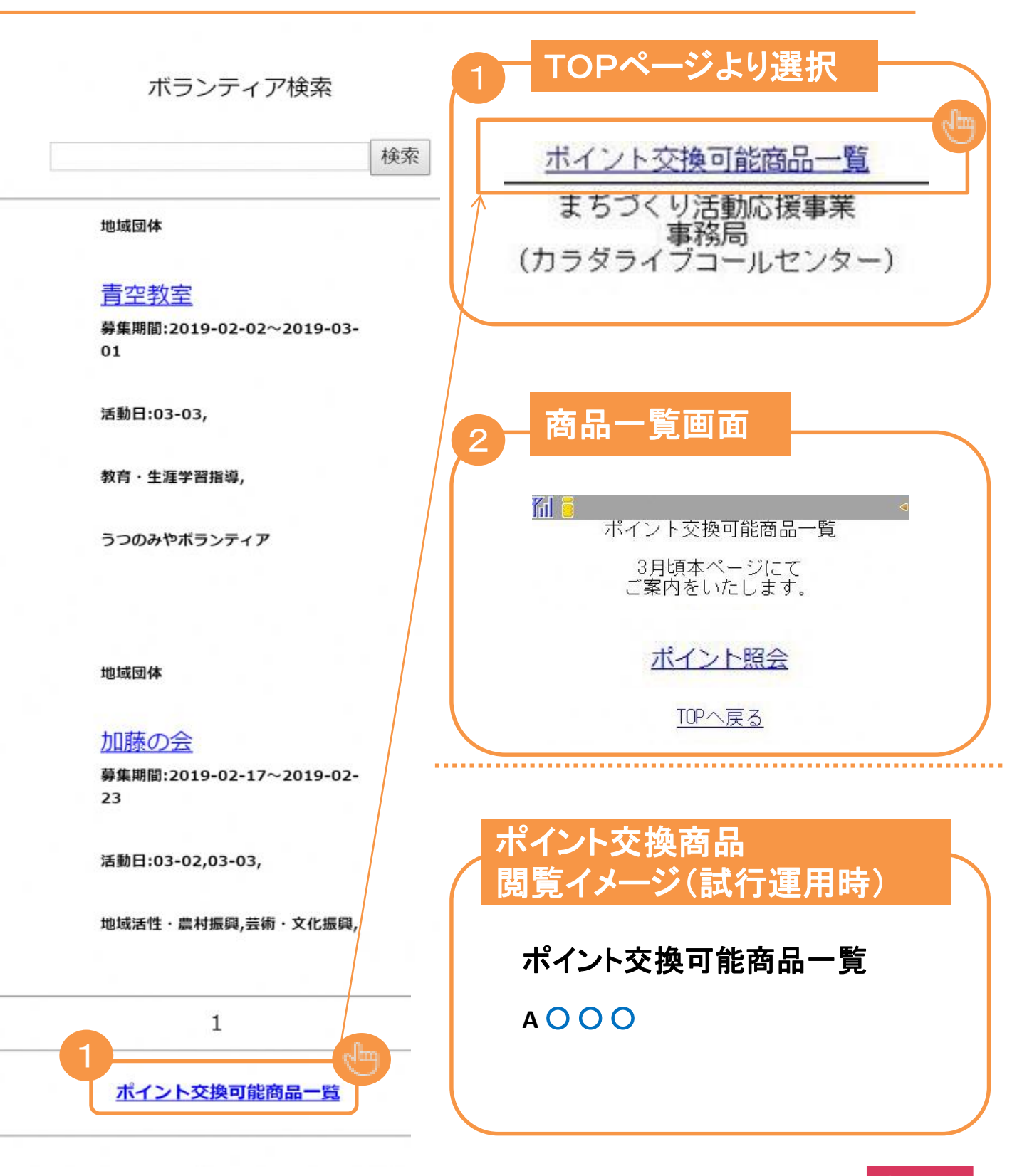

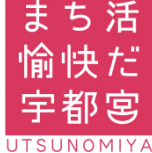

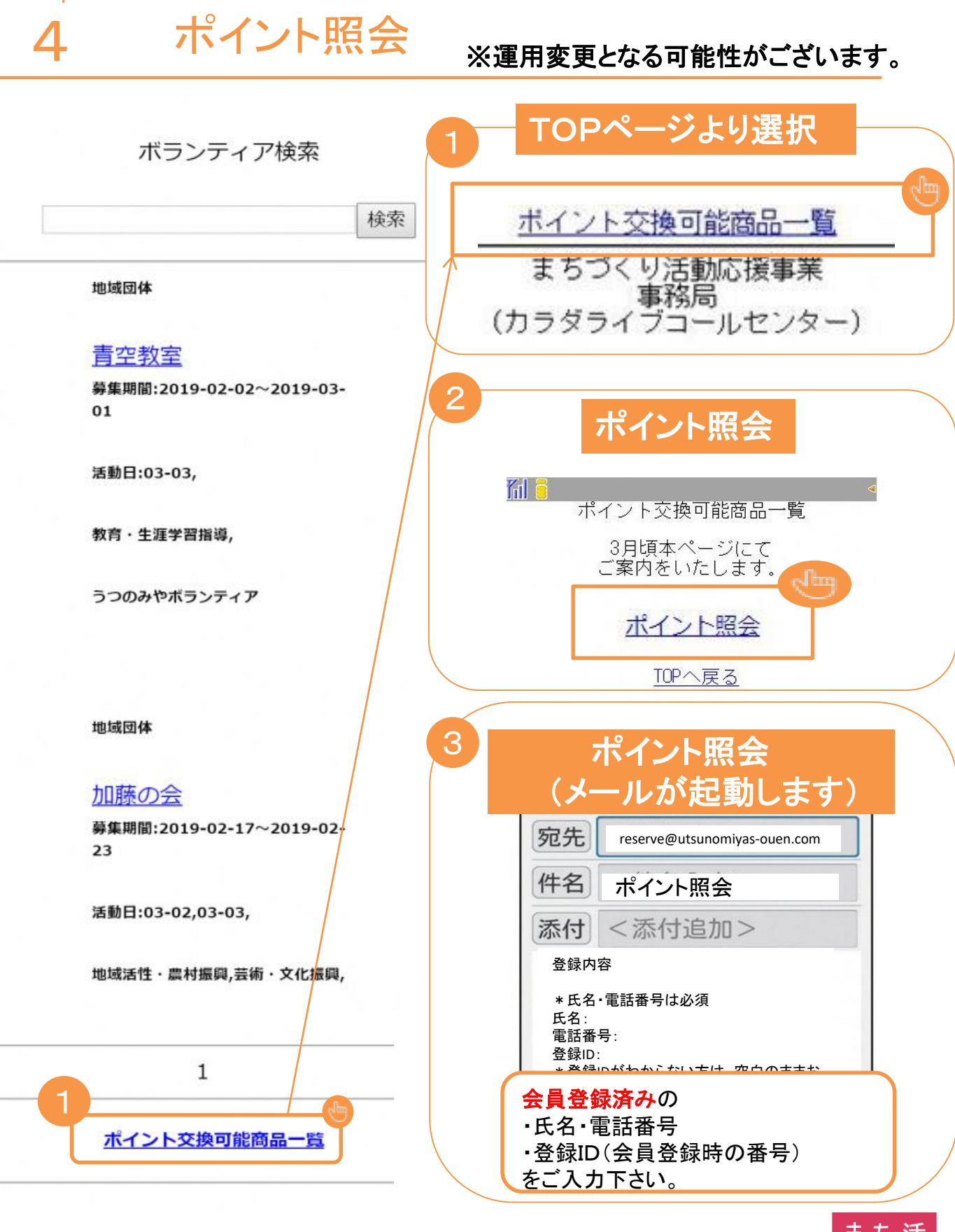

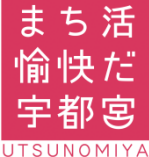

4

## ポイント交換商品の閲覧・交換申込

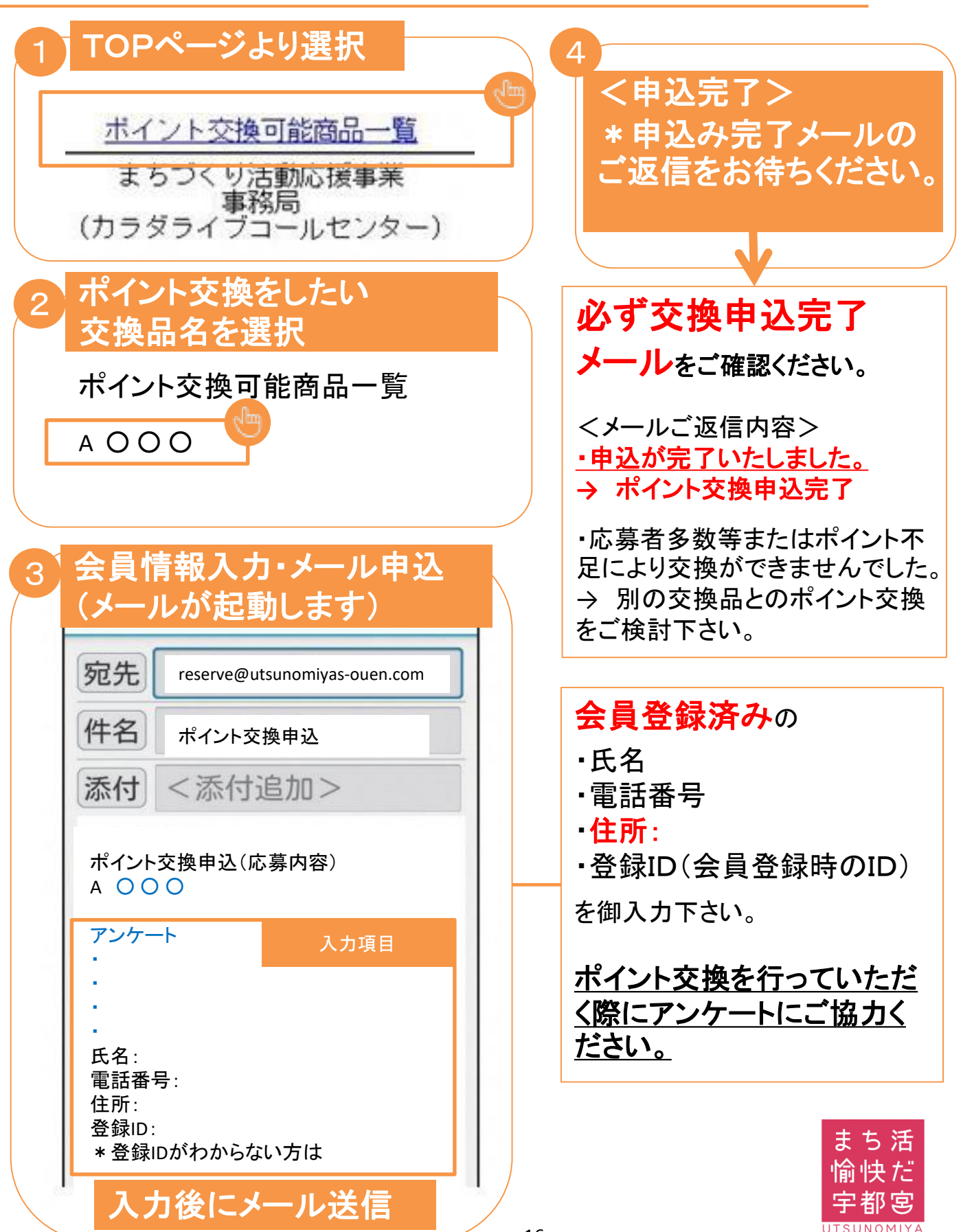

#### 会員登録をされる際 キャリアメール(ドコモ・au・ソフトバンクメール) をご利用になる場合

P18~19

ドメイン指定受信設定のお願い

注意事項

\*

本システム・アプリをご利用いただく際には、スマート フォン・パソコン・ガラケー等の機器を問わず、インター ネット通信が必要となります。 通信料は参加者の方のご負担となりますので、ご了承 ください。

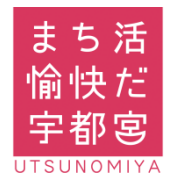

# ドメイン指定受信設定

設定ドメイン 【@utsunomiyas-ouen.com】

#### ■docomoガラケーをご利用の方

- 1. iボタン $\Rightarrow$  iMenu  $\Rightarrow$  お客様サポート を選択します。
- 2. 各種設定(確認・変更・利用)を選択します。
- 3.「メール設定」を選択します。
- 4.「迷惑メール対策設定」を選択します。
- 5.「詳細設定/解除」を選択。
- 6.「認証」画面にて、iモードパスワード(初期値0000)を入力し、「決定」を選択。
- 7.「指定受信/拒否設定」を選択します。
- 8. 指定受信/拒否設定で「設定を利用する」を選択します。
- 9.「受信するメールの選択」を選択します。
- 10.下スクロールで、受信するメールの登録で「受信メール設定」を選択します。
- 11. 登録するメールの登録で「<u>@utsunomiyas-ouen.com</u> 」を入力し「登録」を選択 します。

(参考) NTT docomo ホームページ 「指定受信/拒否設定」 手順 QRコード

#### ■auガラケーをご利用の方

- 1. 「メールボタン」を選択します。
- 2. 「Eメール設定」を選択します。
- 3. 「その他の設定⇒迷惑メールフィルター」または「メールフィルタ」を選択します。
- 4.「設定・確認する」を選択します。
- 5. 「暗証番号」(4桁)を入力して「送信」を選択します。
- 6. 「受信リストに登録する」を選択します。
- 7. 受信リスト設定で「全て有効」を選択後、「次へ」を選択します。
- 8. アドレス入力欄に「<u>@utsunomiyas-ouen.com</u>」と入力して「必」にチェック を入れ「登録」します。再度「登録」を選択し完了です。

(参考)au ホームページ 【受信リスト設定】 手順 QRコード

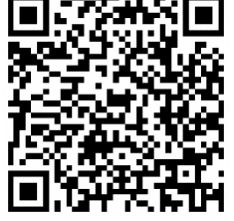

#### ※設定方法が異なる場合がございます。 詳しくは端末の説明書及び各携帯会社HP等をご確認ください<u>。</u>

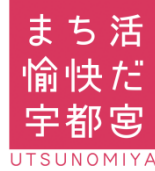

# ドメイン指定受信設定

設定ドメイン 【@utsunomiyas-ouen.com】

■SoftBankガラケーをご利用の方

- 1. 端末の「Y!]ボタンを押し、「設定・申込」を選択します。
- 2. 「メール設定」を選択します。
- 3. 「メール設定(アドレス・迷惑メール等)」を選択します。
- 4. 暗証番号を入力し、「OK」を選択します。
- 5. 「迷惑メールブロック設定」を選択します。
- 6. 「個別設定」にチェックを入れて「次へ」を選択。
- 7. 「受信許可・拒否設定」を選択します。
- 8. 「受信許可リスト設定」を選択
- 9. 利用設定の「設定する」にチェックを入れる
- 10. 入力欄に「<u>@utsunomiyas-ouen.com</u>」と入力し、「OK」を選択し設定完了。

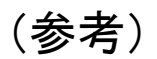

SoftBankホームページ 該当サポートページ 手順 QRコード

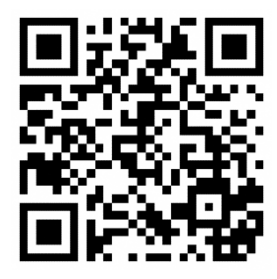

※設定方法が異なる場合がございます。 詳しくは端末の説明書及び各携帯会社HP等をご確認ください。

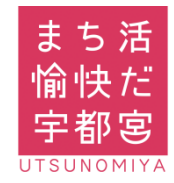

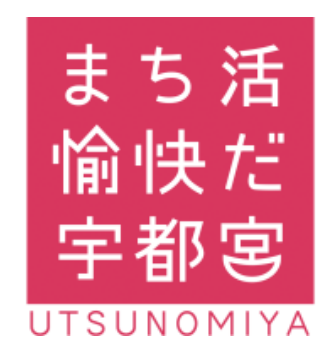

お問い合わせ先 まちづくり活動応援事業 事務局 028-632-2287

受付対応時間:8:30~17:15(平日のみ)